# **PadFone Infinity**

## Standard Operating Procedure for Upgrading the Firmware to Android™ Kit Kat

Download the latest firmware from the ASUS Support site and follow the instructions described in this guide to upgrade the firmware to Android<sup>™</sup> Kit Kat.

CAUTION! Upgrading the firmware resets your device to its factory default settings and erases all your personal data. Use ASUS PC Tool to back up your personal data before upgrading the firmware.

#### NOTES:

- This firmware update SOP only applicable for WWE (World Wide English), Hong Kong, China, Starhub, Russia, and Japan firmware versions.
- For Starhub version, after upgrading the firmware to Android<sup>TM</sup> Kit Kat, you need to download and reinstall some apps from Google Play, including ShortCutGames, StarhubGee, StarhubMusic, TV-StarHub, StarHubApps, APPVisor and MyStarHub.

The following apps will be removed from your system after the Android<sup>™</sup> 4.4 Kit Kat upgrade is complete:

- 1. My Net
- 2. Buddybuzz
- 3. Car Home
- 4. Watch Calendar
- 5. My Library
- 6. MyBitCast
- 7. My Desktop
- 8. App Backup (will be added in future firmware updates)
- 9. Pinpal
- 10. Black list (integrated with Contacts, no independent App icon now)
- 11. ASUS Sync
- 12. App Locker (integrated with Launcher, no independent App icon now)

### Updating the device driver

NOTE: Before updating the device driver, ensure that you have ticked USB debugging from Settings > Developer options or your phone. To show Developer options, go to Settings > About > Software information, and tap Build number for more than seven times.

- Use the USB cable bundled with your phone to connect it to your computer.
- On your computer, right-click Computer and select Properties.

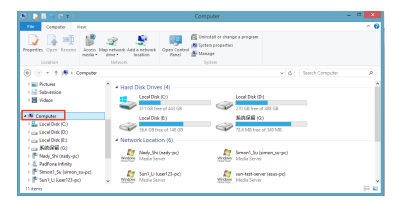

3. On the next screen, select Device Manager.

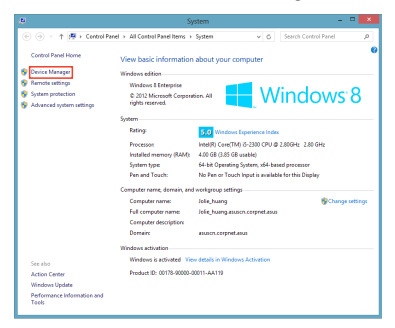

 Find ASUS Android Composite ADB Interface. Right-click it and select Properties.

| a De                                                         | vice Manager | - | • × |
|--------------------------------------------------------------|--------------|---|-----|
| File Action View Help                                        |              |   |     |
| (中中) [1] [1] [1] [1] (1) (1) (1) (1) (1) (1) (1) (1) (1) (1) |              |   |     |
| A data lolie huang                                           |              |   | ^   |
| AGUS Android Composite ADB Interface                         |              |   |     |
| Authoritigues and outputs                                    |              |   |     |
| > 🛀 Computer                                                 |              |   |     |
| Disk drives                                                  |              |   |     |
| Display adapters                                             |              |   |     |
| D B Human Interface Devices                                  |              |   |     |
| ICE ATA/ATAPI controllers                                    |              |   |     |
| Keyboards                                                    |              |   |     |
| Mice and other pointing devices                              |              |   |     |
| A Monitors                                                   |              |   |     |
| Generic Pri/ Monitor                                         |              |   |     |
| Network adaptant                                             |              |   |     |
| <ul> <li>B other devices</li> </ul>                          |              |   |     |
| PCI simple Communications Controller                         |              |   |     |
| III Date (COM & LET)                                         |              |   |     |
| and Distances                                                |              |   |     |
|                                                              |              |   |     |
| Seesons                                                      |              |   |     |
| <ul> <li>B Settuare devices</li> </ul>                       |              |   |     |
| Sound video and game controllers                             |              |   |     |
| G- Storage controllers                                       |              |   |     |
| System devices                                               |              |   |     |
| <ul> <li>Intervent Secial Rus controllers</li> </ul>         |              |   | ~   |
|                                                              |              |   |     |

#### 5. Click Update Driver.

| ASUS Android Co        | mposite ADB Interface Properties                                                                |
|------------------------|-------------------------------------------------------------------------------------------------|
| General Driver Details | Eventa                                                                                          |
| ASUS Android           | Composite ADB Interface                                                                         |
| Driver Provide         | ASUSTeK COMPUTER INC.                                                                           |
| Driver Date:           | 2013/7/14                                                                                       |
| Driver Version         | 4.0.0.8                                                                                         |
| Digital Signer:        | Microsoft Windows Hardware Compatibility<br>Publisher                                           |
| Driver Details         | To view details about the driver files.                                                         |
| Update Driver          | To update the driver software for this device.                                                  |
| Roll Back Driver       | If the device fails after updating the driver, roll<br>back to the previously installed driver. |
| Disable                | Disables the selected device.                                                                   |
| Uninstall              | To uninstall the driver (Advanced).                                                             |
|                        | OK Cancel                                                                                       |

6. Click Search automatically for updated driver.

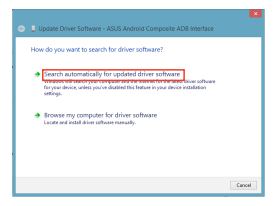

 Check the update history from the Events tab of the ASUS Android Composite ADB Interface Properties.

| ASUS Android Composite ADB Interface Properties                                                                                                    |
|----------------------------------------------------------------------------------------------------|
| General Driver Details Events                                                                                                    |
| ASUS Android Composite ADB Interface                                                                                                    |
| Timestamp Description                                                                                                    |
| 2014/6/5 下午 07:57:28 Driver service added (WinUS8)                                                                                                    |
| 2014/6/5 N + 0/5/28 Device installed (android_winuspurt)<br>2014/7/11 下午 05:51 Driver service added (WinUS8)                                                                   |
| 2014/7/11下午 05:51 Device installed (android_winusb.inf)<br>2014/7/14下午 05:50                                                                                                   |
| 2014/7/14 下午 05:00 Device installed (android_winusb.inf)                                                                                                    |
| Information                                                                                                    |
| Driver Management has concluded the process to add Service<br>WinUSB for Device Instruct ID USB<br>\VID_GE054PID_52218MI_01\78813951E8/080001 with the following<br>status: 0. |
| Vew Al Events                                                                                                    |
| OK Cancel                                                                                                    |

### Installing ASUS PC Tool

ASUS PC Tool allows you to back up your personal data before the firmware update or restore your personal data after the firmware update.

#### To install ASUS PC Tool:

- On your computer, visit the ASUS Support site at <u>http://support.asus.com</u>, and key in PadFone Infinity in the Search by field.
- Click the Driver & Tools tab, select Android from the Select OS dropdown list, and then select Utilities. From the Utilities panel, select ASUS PC Tool to download it.
- After the download is complete, unzip the file. Doubleclick the setup\_x.x.xx.exe file and follow the onscreen instructions to install ASUS PC Tool on your computer.

# Backing up your personal data using ASUS PC Tool:

- Launch ASUS PC Tool and tick I Agree on the IMPORTANT NOTICE screen. Click OK to continue.
- Select PadFone Infinity to connect to it.

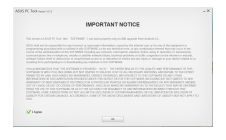

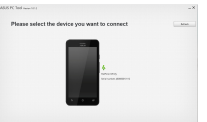

 After the connection is established successfully, the basic information of your PadFone Infinity is displayed. Click **Backup** to launch the Backup screen.

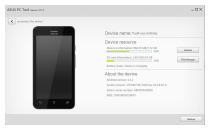

NOTE: The Backup button only shows on Android<sup>™</sup> 4.1.2.

 Select a location to store your files and click Backup to start backing up your personal data to your computer.

Click OK to exit

5

| Mait until the healdup | ALC: NO |
|------------------------|---------|
| process is complete.   |         |

| kun  | ADD PC 3rd same or a |                                                          |
|------|----------------------|----------------------------------------------------------|
| ete. |                      | Device carse Fully                                       |
|      | Const                |                                                          |
|      | -                    | ig-how the advected device is successfully<br>completed. |
|      |                      |                                                          |

### Upgrading the firmware to Android<sup>™</sup> Kit Kat

#### To upgrade the firmware to Android<sup>™</sup> Kit Kat:

#### Kernel version

Build number

3.4.0-perf-gd74660e-00001-g109cfe9 android@mcrd1-31 #1 Fri Aug 1 11:16:12 CST 2014

- On your computer, visit the ASUS Support site at <u>http://support.asus.com</u>, and key in PadFone Infinity in the Search by field.
- Click the Driver & Tools tab, select Android from the Select OS dropdown list, and then select Firmware. From the Firmware panel, select and download the latest firmware for the country version of your PadFone Infinity.
- Connect your PadFone Infinity to your computer using the PadFone Infinity signal cable. On your computer, click Computer > PadFone Infinity > Internal storage to open your PadFone Infinity's internal storage folder.
- Unzip the compressed firmware file and save it to the root directory of your PadFone Infinity's internal storage folder.

NOTE: You need only to unzip the compressed firmware file once.

 Disonnect your PadFone Infinity and remove the PadFone Infinity signal cable from your computer. An icon appears in your PadFone Infinity's notification area.

- Tap in the notification area and tap System Update File Detected to start the firmware update.
- Select the downloaded firmware file and tap OK to confirm.

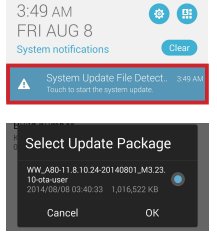

IMPORTANT: Before you proceed with the firmware update process, ensure that there is enough battery power in your device. If the battery power is low, connect the charger to your device.

 When the System Update Available dialog box appears, tap OK to proceed with the system update. The whole update process may take around 10 minutes.

NOTE: Your device automatically reboots and updates the system.

After the system update is done, tap OK.

# Restoring your personal data using ASUS PC Tool:

NOTE: Before using ASUS PC tool, ensure that you have ticked USB debugging from Settings > Developer options. To show Developer options, go to Settings > About > Software information, and tap Build number for more than seven times.

 Launch ASUS PC Tool and tick I Agree on the IMPORTANT NOTICE screen. Click OK to continue.

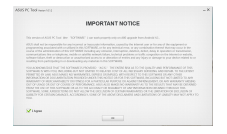

2. Select PadFone Infinity to connect to it.

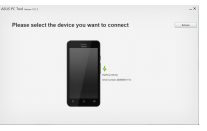

 After the connection is established successfully, the basic information of your PadFone Infinity is displayed. Click Restore.

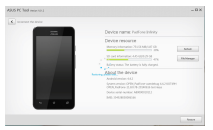

**NOTE:** The Restore button only shows on Android<sup>TM</sup> 4.4.2 or later versions.

 Locate the files you want to restore and click **Restore** to start restoring your personal data.

| 2040    | nen, Jergitssamenti Asis PC Tool CHA | downing 246            | Carbort sectors path |
|---------|--------------------------------------|------------------------|----------------------|
| leve th | w backup list.<br>Denie same         | Barbay line            | Namapa               |
|         | Puttow stilley                       | ION/COLT # 4800        |                      |
|         | Automaticity .                       | 204/00/T# 2222         |                      |
|         |                                      |                        |                      |
|         |                                      |                        |                      |
| -       | lang and along the set manager       | man. Reserves and your |                      |

 Wait until the restoration process is complete. Click OK to reboot your device.

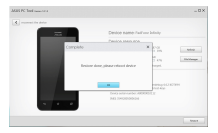